|                                                                                                    | Fechas P                                                                                                    | Fecha Elaboración:<br>2021/08/26 |                                                                                                    |                                                      |  |  |
|----------------------------------------------------------------------------------------------------|----------------------------------------------------------------------------------------------------|----------------------------------|----------------------------------------------------------------------------------------------------|------------------------------------------------------|--|--|
| Nombre funcionalidad :                                                                                       | Fechas Pago de Matrícula Nuevos                                                                                                    |                                  |                                                                                                    |                                                      |  |  |
| Descripción de la funcionalidad :                                                                            | Diferenciar los estudiantes nuevos de los regulares y generar sus documentos de pago de matrícula con fechas diferenciadas y ajustadas a las<br>necesidades de estos estudiantes.<br>Parametrizar las fechas de pagos de matriculas de los estudiantes nuevos de Educación formal. |                                  |                                                                                                    |                                                      |  |  |
| Ruta EPIK :                                                                                                  | Definición de SACR > Datos de Productos > Finanzas del Alumnado > Matrículas y Tasas > Localización > Fechas Pago de Matrícula Nuevos                                                                                                    |                                  |                                                                                                    |                                                      |  |  |
| Actor/Usuario :                                                                                              | Administrativo                                                                                                    |                                  |                                                                                                    |                                                      |  |  |
| Prerrequisito                                                                                                | Ejecutor del paso                                                                                                    | Pasos                            | Pasos principales                                                                                                    | Mensajes<br>(Informativo/Advertencia/Vali<br>dación) |  |  |
| Seguridad de datos Gestión del<br>alumnado                                                                   | Usuario                                                                                                    | 1                                | Ingresa a la opción del sistema y hace clic sobre la pestaña <b>Añadir un</b><br>Valor, selecciona la Institución académica.                                                                                                    |                                                      |  |  |
| Seguridad de datos Gestión del<br>alumnado                                                                   | Usuario                                                                                                    | 2                                | Seleccionar el campus (sede) correspondiente.                                                                                                    |                                                      |  |  |
|                                                                                                    | Sistema                                                                                                    | 3                                | Presenta solo los campus correspondientes con la seguridad de datos<br>del usuario.                                                                                                    |                                                      |  |  |
| Seguridad de datos Gestión del<br>alumnado                                                                   | Usuario                                                                                                    | 4                                | Seleccionar grado académico.                                                                                                    |                                                      |  |  |
|                                                                                                    | Sistema                                                                                                    | 5                                | Presenta solo los grados académicos correspondientes con la seguridad<br>de datos del usuario.                                                                                                    |                                                      |  |  |
|                                                                                                    | Usuario                                                                                                    | 6                                | Selecciona el <b>ciclo lectivo</b> para el cual aplica la configuración de las fechas de pago de matrícula.                                                                                                    |                                                      |  |  |
|                                                                                                    | Sistema                                                                                                    | 7                                | Presenta los ciclos lectivos asociados al grado académico seleccionado<br>en el paso anterior                                                                                                    |                                                      |  |  |
|                                                                                                    | Usuario                                                                                                    | 8                                | Hacer clic en el botón <b>Añadir</b> .                                                                                                    |                                                      |  |  |
|                                                                                                    | Sistema                                                                                                    | 9                                | Si el sistema detecta que ya existe una parametrización para la misma<br>combinación de institución, campus, grado y ciclo lectivo, presentará el<br>registro para que el usuario lo seleccione y pueda modificarlo si aplica la<br>modificación, de lo contrario presentará la página para ingresar los<br>datos, dejando por defecto en el campo fecha efectiva la fecha actual y<br>en el campo <b>Estado</b> el valor <b>Activo</b> . |                                                      |  |  |
|                                                                                                    |                                                                                                    | 10                               | El usuario hace clic en la botón de Fecha Ordinaria ( Por defecto el sistema se posiciona en esta opción)                                                                                                    |                                                      |  |  |
|                                                                                                    | Usuario                                                                                                    | 11                               | Seleccionar la opción Días vencimiento en el campo Fecha/Días del<br>panel Fecha Ordinaria<br>Ver flujo alterno 10.1                                                                                                    | Debe seleccionar Fecha/Días                          |  |  |
|                                                                                                    | Sistema                                                                                                    | 12                               | Habilitar el campo No. Días del panel Fecha Ordinaria y es de obligatorio<br>diligenciamiento.                                                                                                    |                                                      |  |  |
|                                                                                                    | Usuario                                                                                                    | 13                               | Ingresar el número de días que aplica para el cálculo de la fecha de vencimiento.                                                                                                    |                                                      |  |  |
|                                                                                                    | Usuario                                                                                                    | 14                               | Seleccionar el ld de facturación.                                                                                                    | Debe seleccionar el ld de<br>Facturación             |  |  |
|                                                                                                    | Usuario                                                                                                    | 15                               | Activar el flag <b>Requiere programa</b> para configurar una fecha de<br>vencimiento distinta (según días o fecha) a la especificada para el grado<br>en general.                                                                                                    |                                                      |  |  |
|                                                                                                    | Sistema                                                                                                    | 16                               | Activar el panel de programa académico para ingresar la información<br>correspondiente al programa.                                                                                                    |                                                      |  |  |
|                                                                                                    | Usuario                                                                                                    | 17                               | Seleccionar el programa académico que tendrá fechas diferentes.                                                                                                    | Debe asociar programas a la<br>parametrización.      |  |  |
| Tener parametrizados los ID de<br>facturación                                                                | Usuario                                                                                                    | 18                               | Si el usuario selecciona la opción Días vencimiento, diligencia el campo<br>de número de días y el ID de facturación                                                                                                    |                                                      |  |  |
| Tener parametrizados los ID de<br>facturación                                                                | Usuario                                                                                                    | 19                               | Si el usuario selecciona la opción de Fecha Vencimiento, diligencia el<br>campo de fecha ordinaria y el ID de facturación                                                                                                    |                                                      |  |  |
|                                                                                                    | Usuario                                                                                                    | 20                               | El usuario podrá agregar tantos programas académicos se requieran<br>haciendo clic en el botón +, repitiendo los pasos 16, 17,18.                                                                                                    |                                                      |  |  |
|                                                                                                    | Usuario                                                                                                    | 21                               | El usuario oprime el botón Guardar.                                                                                                    |                                                      |  |  |
| Tener parametrizados los tipos de<br>recargo para la unidad de negocio y el<br>grado académico seleccionado. | Usuario                                                                                                    | 23                               | Si para la parametrización aplican fechas de recargo, el usuario<br>selecciona el flag de <b>Aplica recargo</b> en el panel Fecha Recargo .                                                                                                    |                                                      |  |  |
|                                                                                                    | Usuario                                                                                                    | 24                               | Si la parametrización aplica para todos los programas del grado<br>académico seleccionado, se diligenciará el panel de fecha recargo.                                                                                                    | Debe diligenciar la información<br>de recargos.      |  |  |
|                                                                                                    | Usuario                                                                                                    | 25                               | Si en la página de fecha ordinaria se seleccionó por días de vencimiento,<br>esta será la opción en la página de recargos y el usuario diligencia el tipo<br>de fecha, número de días y porcentaje de recargo.                                                                                                    |                                                      |  |  |
|                                                                                                    | Usuario                                                                                                    | 26                               | Si en la página de fecha ordinaria se seleccionó por fecha de<br>vencimiento, esta será la opción en la página de recargos y el usuario<br>diligencia el tipo de fecha, fecha de recargo y porcentaje de recargo.                                                                                                    |                                                      |  |  |
|                                                                                                    | Usuario                                                                                                    | 27                               | Si el flag <b>Requiere programa</b> se encuentra seleccionado, y se activa el<br>flag Aplica recargo del panel Fecha Recargo, se activará el panel<br>Programa Académico.                                                                                                    |                                                      |  |  |
|                                                                                                    | Usuario                                                                                                    | 28                               | El usuario activa el flag de Aplica recargo por programa                                                                                                    |                                                      |  |  |
|                                                                                                    | Sistema                                                                                                    | 29                               | El sistema traerá aquellos programas académicos que fueron<br>diligenciados en la página de Fecha ordinaria.                                                                                                    |                                                      |  |  |

| Prerrequisito                                                                                                    | Ejecutor del paso | Pasos | Pasos principales                                                                                                    | Mensajes<br>(Informativo/Advertencia/Vali<br>dación)                                                  |
|----------------------------------------------------------------------------------------------------|-------------------|-------|----------------------------------------------------------------------------------------------------|----------------------------------------------------------------------------------------------------|
|                                                                                                    | Usuario           | 30    | Si en la página de fecha ordinaria se seleccionó por días de vencimiento<br>en el panel de programa académico, esta será la opción en la página de<br>recargos y el usuario diligencia el tipo de fecha, número de días y<br>porcentaje de recargo de acuerdo a cada programa académico.                  | El tipo de recargo no se<br>encuentra parametrizado.<br>Debe digitar el No. Días de<br>Recargo.       |
|                                                                                                    | Usuario           | 31    | Si en la página de fecha ordinaria se seleccionó por fecha de<br>vencimiento en el panel de programa académico, esta será la opción en<br>la página de recargos y el usuario diligencia el tipo de fecha, fecha de<br>recargo y porcentaje de recargo de acuerdo a cada programa<br>académico.            | Debe seleccionar fecha de recargo.                                                                    |
|                                                                                                    | Usuario           | 32    | El usuario oprime el botón Guardar.                                                                                                    | La fecha de recargo debe ser<br>mayor a la fecha actual                                               |
|                                                                                                    | Usuario           | 33    | El usuario hace clic en el botón de Fecha pronto pago                                                                                                    | inayor a la lecha actual.                                                                             |
| Tener parametrizados los tipos de<br>descuentos de pronto pago para la<br>unidad de negocio y el grado<br>académico seleccionado. | Usuario           | 34    | Si para la parametrización aplican fechas de pronto pago, el usuario<br>selecciona el flag de <b>Aplica descuento pronto pago</b> del panel Pronto<br>Pago.                                                                                                    |                                                                                                    |
|                                                                                                    | Usuario           | 35    | Si la parametrización aplica para todos los programas del grado<br>académico seleccionado, se diligenciará el panel de fecha pronto pago.                                                                                                    | Debe diligenciar la información<br>de pronto pago                                                     |
|                                                                                                    | Usuario           | 36    | Si en la página de fecha ordinaria se seleccionó por días de vencimiento,<br>esta será la opción en la página de pronto pago y el usuario diligencia el<br>tipo de fecha, número de días y porcentaje de pronto pago.                                                                                     |                                                                                                    |
|                                                                                                    | Usuario           | 37    | Si en la página de fecha ordinaria se seleccionó por fecha de<br>vencimiento, esta será la opción en la página de pronto pago y el usuario<br>diligencia el tipo de fecha, fecha de recargo y porcentaje de pronto pago.                                                                                  |                                                                                                    |
|                                                                                                    | Usuario           | 38    | Si el flag <b>Requiere programa</b> se encuentra seleccionado, y se activa el<br>flag Aplica descuento pronto pago del panel Fecha pronto pago, se<br>activará el flag de Aplica descuento pronto pago por programa del panel<br>Programa Académico.                                                      |                                                                                                    |
|                                                                                                    | Usuario           | 39    | El usuario activa el flag de Aplica descuento pronto pago por programa                                                                                                    |                                                                                                    |
|                                                                                                    | Sistema           | 40    | El sistema traerá aquellos programas académicos que fueron<br>diligenciados en la página de Fecha ordinaria.                                                                                                    |                                                                                                    |
|                                                                                                    | Usuario           | 41    | Si en la página de fecha ordinaria se seleccionó por días de vencimiento<br>en el panel de programa académico, esta será la opción en la página de<br>pronto pago y el usuario diligencia el tipo de fecha, número de días y<br>porcentaje de pronto pago de acuerdo a cada programa académico.           | El tipo de pronto pago no se<br>encuentra parametrizado<br>Debe digitar el No. Días de<br>Pronto Pago |
|                                                                                                    | Usuario           | 42    | Si en la página de fecha ordinaria se seleccionó por fecha de<br>vencimiento en el panel de programa académico, esta será la opción en<br>la página de pronto pago y el usuario diligencia el tipo de fecha, fecha de<br>pronto pago y porcentaje de pronto pago de acuerdo a cada programa<br>académico. | El tipo de pronto pago no se<br>encuentra parametrizado<br>Debe seleccionar fecha de<br>pronto pago   |
|                                                                                                    | Usuario           | 43    | El usuario oprime el botón <b>Guardar</b> .                                                                                                    | La fecha de pronto pago debe<br>ser menor a la fecha ordinaria                                        |
|                                                                                                    |                   | 1     | Flujo alterno                                                                                                    |                                                                                                    |
|                                                                                                    | Usuario           | 10.1  | En el paso 10 del flujo básico, seleccionar la opción Fecha Vencimiento                                                                                                    | Debe seleccionar Fecha/Días                                                                           |
|                                                                                                    | Sistema           | 10.2  | Habilitar el campo Fecha ordinaria y es de obligatorio diligenciamiento.                                                                                                    |                                                                                                    |
|                                                                                                    | Usuario           | 10.3  | Ingresar la fecha ordinaria que aplica como fecha de vencimiento del<br>documento de pago. Continua con el paso 13 del flujo básico                                                                                                    | Debe seleccionar la fecha<br>ordinaria                                                                |